# MODALITÉS TECHNIQUES D'ÉLABORATION ET DE TRANSMISSION DU FICHIER DÉCLARATIF DE L'ENQUÊTE SUR LES RÈGLEMENTS DE TRANSACTIONS DE CHANGE – FXSETTLEMENTS (ENQUÊTE TRIENNALE)

### DATE LIMITE DU REPORTING : 15 JUIN 2025

#### I. MODALITÉS TECHNIQUES D'ÉLABORATION DU FICHIER DECLARATIF

Un fichier déclaratif au format Excel intitulé « FxSettlements\_2025.*xlsx* » est mis à votre disposition pour être téléchargé. Il comprend plusieurs onglets dont les modalités d'élaboration peuvent être consultées sur le site de la BRI via le lien inséré sur la page internet.

Ci-dessous figurent la description des différents onglets contenant les tableaux déclaratifs ainsi que les tableaux de contrôles de cohérence qui y sont associés :

- Onglet « Front » : Pays France
- Onglet « FXSettlements » : Règlements des transactions de change

#### II. MODALITÉS TECHNIQUES DE TRANSMISSION

La transmission du fichier complété se fait sur l'application OneGate selon les modalités présentées ci-dessous.

En complément, un guide utilisateur de l'application OneGate est disponible sur le site de la Banque de France :

onegate guide utilisateur remettant.pdf (banque-france.fr)

#### Première étape : Se connecter au portail OneGate

1) Se rendre sur OneGate et se connecter à l'aide de son identifiant et du mot de passe : <u>OneGate - Banque de France (banque-france.fr)</u>

Deuxième étape : Dépôt du fichier FxSettlements sur OneGate

1) Ouvrir l'onglet « Rapports » (p.19 du guide utilisateur)

| oix du rapp | oort                |                                                                                                    |  |
|-------------|---------------------|----------------------------------------------------------------------------------------------------|--|
| de domaine  | Code du rapport     | Libelé du support                                                                                                    |  |
|             |                     |                                                                                                    |  |
|             | RAPPORT_DOR         | RUPPORT_DOR                                                                                                    |  |
|             | PROTOE              | PROTOE                                                                                                    |  |
|             | 2016-1-16_AM73      | Autore collectere (dant 2018-1-16, art. 3)                                                                                                    |  |
|             | SI_THM_SOLO_FWRT    | Revises Devestation State particles                                                                                                    |  |
|             | ORK                 | DRR                                                                                                    |  |
|             | STRESS_TEST         | Report STRESS_TEXT or Turperiene                                                                                                    |  |
|             | arc,awaue           | Questionnaire sur les protigues commerciales et sur le protection de la chemitre                                                                         |  |
|             | DOWNEEE_COMPTA_HRUD | Rapport Darveles Lamptables et prutertiedes de Targerierne                                                                                               |  |
|             | ACTE_REMINE_ACC     | Acta de remaie ACC                                                                                                    |  |
|             | BORDEREAU_INFO      | Bootenau dottomation de la banque de Prence sur une remise en pleme propriété de miserces à titre de guarde dans le cadre dune mobileation per un proupe |  |

2) Sélectionner et ouvrir le rapport « Triennal »

| Choix du rappor | rt                    |                    |            |
|-----------------|-----------------------|--------------------|------------|
| Code du domaine | Code du rapport       | Libellé du rapport |            |
|                 |                       | triennal           | ×          |
| SIF             | TRIENNAL              | Rapport Triennal   |            |
|                 | Afficher 10 résultats |                    | 1 résultat |

## 3) Rouvrir le rapport

| Sélectionn | er le | e formulaire et cliquer sur le cadena | as afin | de rouvrir le ra | pport                   |      |              |       |           |
|------------|-------|---------------------------------------|---------|------------------|-------------------------|------|--------------|-------|-----------|
|            | C     |                                       |         |                  |                         |      |              |       |           |
|            |       | Formulaire                            | Code    | Nécessaire avant | Dernière mise à<br>jour | État | Cycle de vie | Néant | Référence |
|            |       | Rapport Triennal                      | TRIENNA | L 2021-12-31     | 2021-11-04              | Ok   | Fermé        |       |           |
|            |       | 1 lignes                              | Ligr    | es/Page 15 🗸     |                         |      |              |       |           |

## 4) Déposer le template FXSettlements

Le fichier doit être en format xlsx et doit être intitulé comme suit : pour un CIB XXXXX, XXXXX\_FxSettlements\_2025.xlsx

| 1 <sup>ère</sup> étape :<br>autre fichie |
|------------------------------------------|
| libellé                                  |
| ICHIER A CHARGER                         |
| sur 1 lignes avec 5 colonnes             |
| A CHARGER<br>ignes avec 5 colonnes       |

|                             | G C Les extensions             | autoris | ées sor | nt le xis, | xlsx. csv, .zip         |           | 0                |
|-----------------------------|--------------------------------|---------|---------|------------|-------------------------|-----------|------------------|
| 3 <sup>ème</sup> étape : re | venir sur l'onglet précé       | édent   |         |            |                         |           |                  |
|                             | libellé                        |         |         |            | pièce jointe            |           |                  |
|                             | FICHIER A CHARGER              | ٠       | ••      | 2          | 0 soutstanding_2019.xls | к (197Ко) |                  |
|                             |                                |         |         | 2          | 0 Soutstanding_2019.xis | x (198Ko) |                  |
|                             | 2 sur 2 lignes avec 5 colonnes |         |         |            |                         | 2 lignes  | Lignes/Page 10 🗸 |

|       |                 | Cal         | week.            |                 |               |             |       |              |
|-------|-----------------|-------------|------------------|-----------------|---------------|-------------|-------|--------------|
|       | Formulater      | Center      | Mitessaire avaid | Dernière mise à | (tut          | Cycle do ve | Biand | Hillinson    |
| 50 te | mainten .       | PORMULARE   | 2015-04-30       | 2017-08-08      | Avertissement | Owert       |       | Carriellines |
|       | multine<br>Nete | LighestPage | 2018-04-30       | 2017-08-08      | Avertissement | Duvert      |       |              |

Merci de nous informer de votre remise à l'adresse mail suivante : 1470-SFI-UT@banque-france.fr